## **VERY IMPORTANT INFORMATION**

## Parents,

This letter contains important information on how to access student online learning. The Hazleton Area School District will be using Microsoft Teams to deliver online instruction to students. To access the online instruction, each student will need to know his or her username and password to access Teams. You can access Teams on any device. Detailed video instructions on how to access Teams can be found at <u>www.hasdk12.org/teams</u>. This webpage contains bilingual instructions on how to access Teams using any device.

| Your Child's Name     |              |
|-----------------------|--------------|
| Your Child's Username | @hasdk12.org |
| Your Child's Password |              |

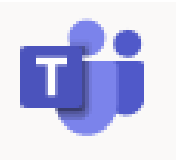

Simple Text Instructions on How to Access Microsoft Teams Find detailed video instructions at <u>www.hasdk12.org/teams</u>

| HOW TO ACCESS TEAMS                                                                           |                                                                              |                                                                                                    |  |
|-----------------------------------------------------------------------------------------------|------------------------------------------------------------------------------|----------------------------------------------------------------------------------------------------|--|
| Using Phone or Tablet                                                                         | Using your personal Computer                                                 | Using a District Computer                                                                                                    |  |
| - Go to the Google Play Store or to the Apple App Store.                                      | - Go to www.hasdk12.org                                                      | 3 Step Process to Log In<br>- Turn on the computer and enter<br>child's username and password                                            |  |
| - Download and install the<br>Microsoft Teams App.                                            | - On the left hand side of the page<br>click the words " <b>Office 365</b> " | * you only need to enter the username<br>NOT the @hasdk12.org*                                                                           |  |
| - Open the App and enter your<br>child's full username and<br>password. Once inside, you will | - Enter your child's full username<br>and password.                          | - Once you are logged in, you will<br>need to enter your child's<br>username and password again for<br>content keeper * not @hasdk12.org |  |
| see all of your child's teachers and their teams.                                             | Once inside, you will see all of<br>your child's teachers and their<br>teams | - Finally enter your child's full<br>username, with the @hasdk12.org<br>and password                                                     |  |
|                                                                                               |                                                                              | - Click on the Teams Icon.<br>Once inside, you will see all of<br>your child's teachers and their<br>teams                               |  |
| Go to <u>www.hasdk12.org/teams</u> for detailed video instructions                            | Go to <u>www.hasdk12.org/teams</u> for detailed video instructions           | Go to <u>www.hasdk12.org/teams</u> for detailed video instructions                                                                       |  |